## Search Results

- March 2003, Volume 21, Issue 2, pp 3-39 | Cite as

parental involvement

(424) (4

J. Shoshanna Ehrlich

rticle

- 1. จำนวนรายการผลลัพธ์ที่พบทั้งหมด
- 2. เลือกจำกัดหรือผลลัพธ์ให้แคบลง เช่น ต้องการ เฉพาะ Journal Article
- 3. เลือกชื่อเรื่อง (Title) เพื่อเข้าดูเอกสาร Full text
- 4. ดาวน์โหลด Full Text รูปแบบ PDF
- 5. ดาวน์โหลดรูปแบบุไฟล์ข้อมูลอ้างอิง (Citation) เช่น RIS, ENW ที่ตรงกับชื่อโปรแกรมจัดการ บรรณานุกรม เช่น EndNote Twitter ฯลฯ

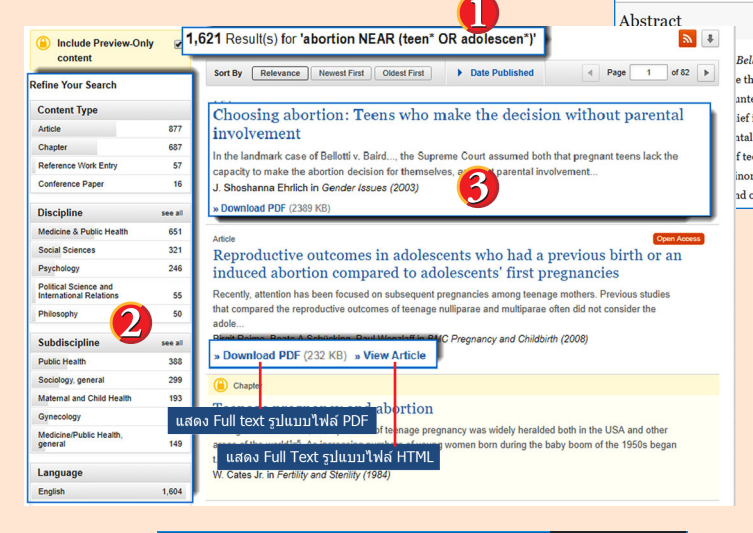

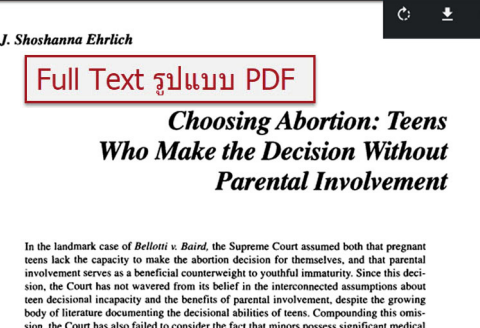

sion, the Court has also failed to consider the fact that minors possess significant medical self-consent rights, particularly when it comes to pregnancy and other sensitive medical This article examines how these flaws compromise the integrity of the Court's position. It then presents the results of a research study on the experience of young women in Massachusetts who chose to seek judicial authorization for an abortion, rather than involve their parents. Drawing on in-depth interviews, the article allows young women to be heard

within the context of their own lives. Speaking about their decision to abort, their reaso for not involving their parents, and the nature of the court experience, their voices provide a rich counter-narrative to the Court's pinter of the court optimized and the court optimized and the court of the court's pinter of address the court of the court's pinter of the court's pinter of the court's portrayal of their reality.

#### Introduction

In 1973, the Supreme Court, in the landmark case of Roe v. Wade (Roe), 1 held at decisional authority regarding the outcome of a pregnancy resides in the pro-

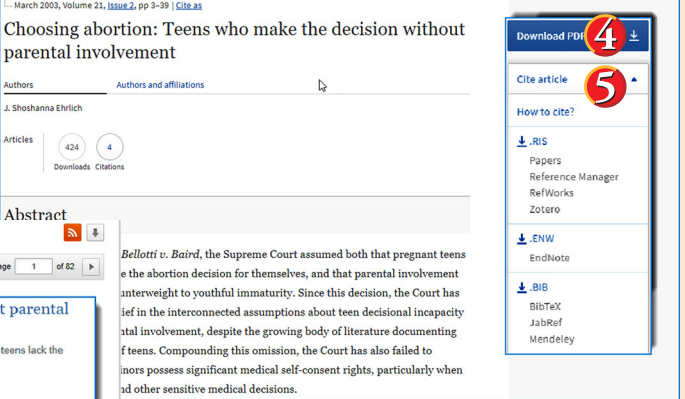

# \*\*การใช้เครื่องหมายช่วยในการสืบค้น\*\*

- Truncation (\*) ใช้ละตัวอักษรตั้งแต่ศูนย์ตัวขึ้นไป สามารถวางในตำแหน่งกลาง หรือท้ายคำได้
  - เช่น \*old => told, household, bold  $colo^*r \implies colour, color$ manag\* => manage, manages, managed, managing,

manager

Wildcards (?) ใช้แทนที่ตัวอักษรหนึ่งตัวอักษร

เช่น sm?th => smith, smyth int??net => internet, intranet

- ้เครื่องหมาย "…" ใช้ค้นหากลุ่มคำเพื่อให้ได้ตรงตามที่ พิมพ์ค้นหา่
  - เช่น "stem cell" => stem cell
- เครื่องหมาย (...) ใช้เพื่อจัดกลุ่มหรือจัดลำดับการสืบค้น ก่อนหลัง
  - เช่น (wom?n OR female) AND leader\* AND "educational administration"

# <u>ค</u>ู่มือการใช้<del>ฐ</del>านข้อมูล

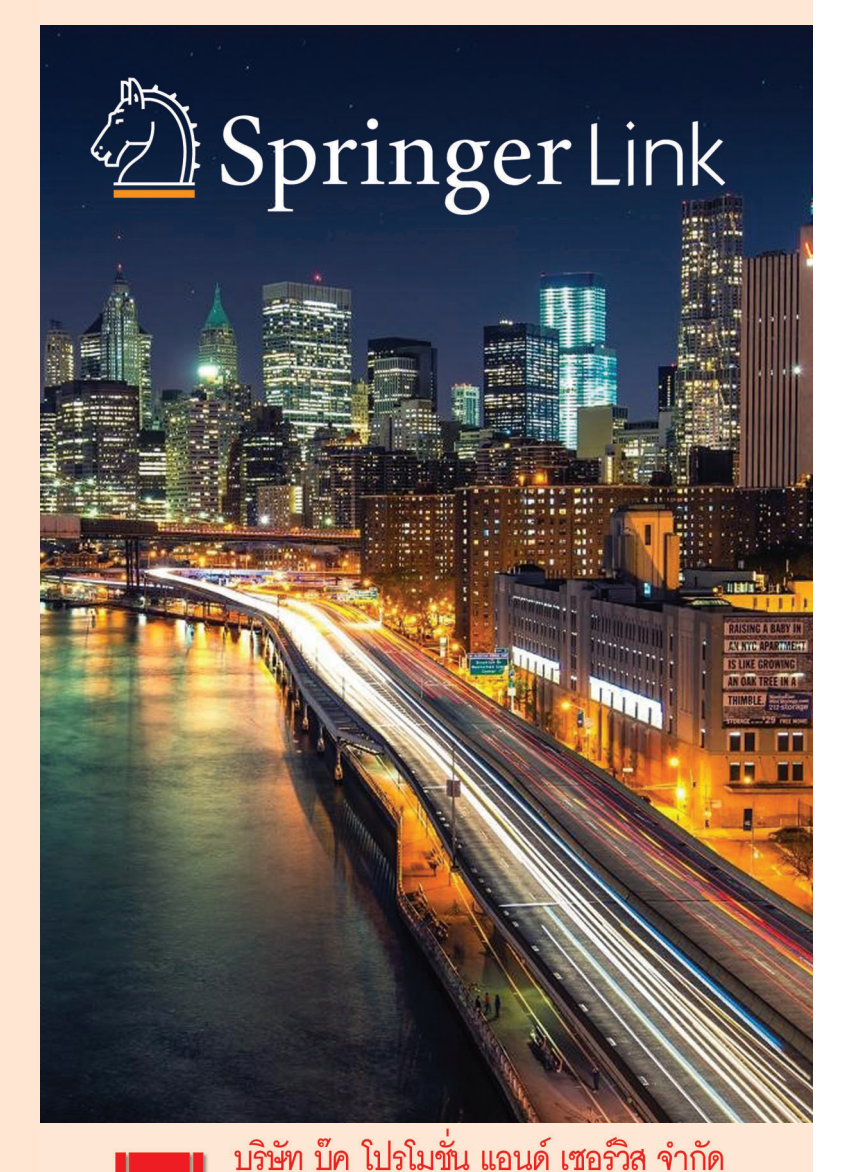

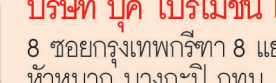

8 ซอยกรุงเทพกรีฑา 8 แยก 8 ถนนกรุงเทพกรีฑา หัวหมาก บางกะปิ กทม. 10240 Tel: (662) 769 3888 Fax: (662) 379 5182 http://www.book.co.th

2019 uly

# Browse การใล่เรียงชื่อวารสาร

- 1. คลิกที่ Journals เพื่อเรียกดูรายชื่อวารสาร
- แสดงจำนวนรายชื่อวารสารทั้งหมุด หากต้องการดูเฉพาะชื่อที่ บอกรับสมาชิก โดยคลิกไม่เลือกที่ Include Preview-Only Content
- เลือกกรองรายชื่อวารสารตามสาขาหลัก (Discipline) หรือ สาขาย่อย (Subdiscipline)
- คลิกที่ชื่อวารสารเพื่อเข้าดูเนื้อหาตาม Volume, Issue ที่ ต้องการ หรือ สืบค้นด้วยคีย์เวิร์ดจากทุกฉบับ
- 5. Online First บทความที่เผยแพร่ทางออนไลน์ก่อน โดยยัง ไม่มีการให้หมายเลข Issue หรือ คลิกที่ฉบับล่าสุด

## **SpringerLink**

เป็นฐานข้อมูลจากสำนักพิมพ์ชั้นนำที่ให้บริการเนื้อหาในสาขา วิชาหลัก ๆ ทางด้านวิทยาศาสตร์และเทคโนโลยี วิทยาศาสตร์ การแพทย์ สังคมศาสตร์และมนุษยศาสตร์ อาทิ เช่น Biomedicine, Business and Management, Chemistry, Computer Science, Economic, Education, Engineering, Environment, Geography, History, Law, Life Sciences, Materials Science, Mathematics, Medicine & Public Health, Pharmacy, Philosophy, Physics, Political Science and International Relations, Social Sciences, Statistics โดยครอบคลุมสิ่งพิมพ์ ประเภทวารสาร และ หนังสือ เป็นต้น

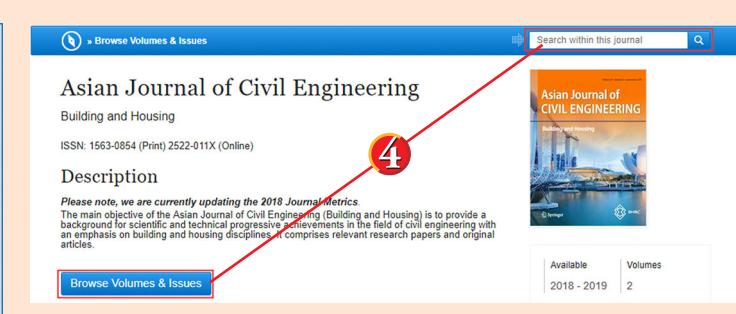

| 🔊 » Up to Journal 🗰                                                                                                    | Search within this                    | journal Q    |
|----------------------------------------------------------------------------------------------------|---------------------------------------|--------------|
| Asian Journal of Civil Engineering<br>Building and Housing<br>ISSN: 1563-0854 (Print) 2522-011X (Online)<br>All Volumes & Issues | Asian Journal o<br>CIVIL ENGINEE      | f<br>RING    |
| Online First View articles not assigned to an issue                                                                              | Available<br>2018 - 2019              | Volumes<br>2 |
| Volume 20 January 2019 - September 2019                                                                                          | Issues                                | Articles     |
| September 2019, Issue 6, Pages 759-909<br>July 2019, Issue 5, Pages 627-758                                                      | 14<br>Open Access<br><u>1 Article</u> | 176          |
| June 2019, Issue 4, Pages 479-625                                                                                                |                                       |              |
| April 2019, Issue 3, Pages 313-477                                                                                               |                                       |              |
| February 2019, Issue 2, Pages 163-312                                                                                            |                                       |              |

## **Quick Search**

- 1. พิมพ์คำค้นแล้วคลิก Search
- 2. หรือทำการสืบค้นแบบ Advanced Search

#### » Sign up / Log D Springer Link Search Q 2 牵 Advanced Search Home • Books A - Z • Journals A - Z • Videos • Librarians Search Help Providing researchers with ac Browse by discipline millions of scientific documen » Biomedicine journals, books, series, protoc » Business and Manage

# **Advanced Search**

- 1. พิมพ์คำหรือคีย์เวิร์ด ตามช่องเงื่อนไขที่ต้องการ
- 2. เลือกสืบเฉพาะค้นส่วนชื่อเรื่อง (Title) หรือ ชื่อผู้แต่ง (Author)
- 3. ระบุช่วงระยะเวลาตีพิมพ์

Advanced Search

4. คลิกปุ่ม Search

| wi   | ith all of the words                                            |
|------|-----------------------------------------------------------------|
| wi   | ith the exact phrase                                            |
| wi   | ith at least one of the words                                   |
| w    | ithout the words                                                |
| w    | here the title contains                                         |
| e.s  | g. "Cassini at Saturn" or Saturn<br>here the author / editor is |
| e. ( | g. "H.G. Kennedy" or Elvis Morrison                             |
| b    | how documents published Start year End year etween  and         |
| 1    | Include Preview-Only content                                    |

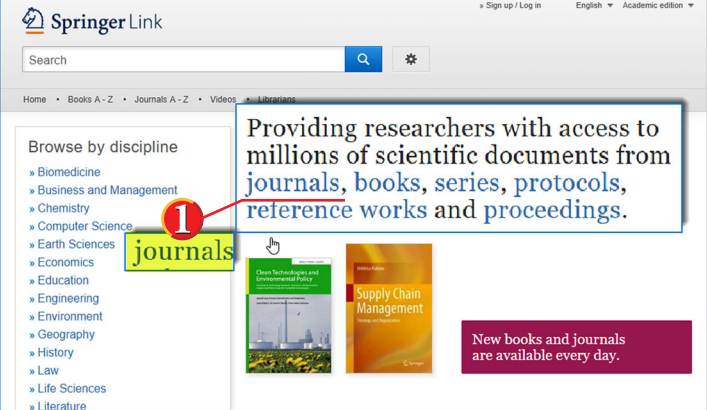

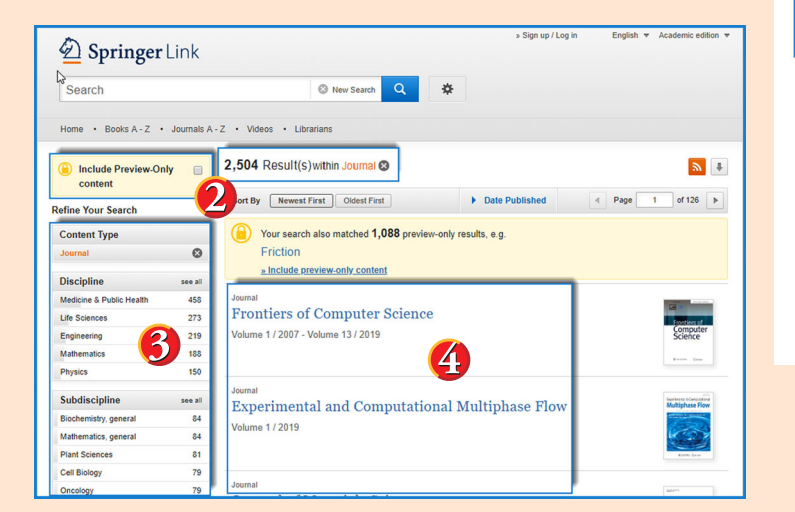